## Steps to register for the <mark>2025 FBLA Middle Level Regional Conference</mark> January 29, 2025

Registration Opens:11/15/2024Registration Closes:Monday, 1/6/25 @ 5:00 pm

## Steps for registering for Middle Level Regionals:

- 1. Go to the Middle Level Regional Registration Link:
  - <u>https://www.registermychapter.com/fbla/az-ml</u>
- 2. Click on "Registration" Tab

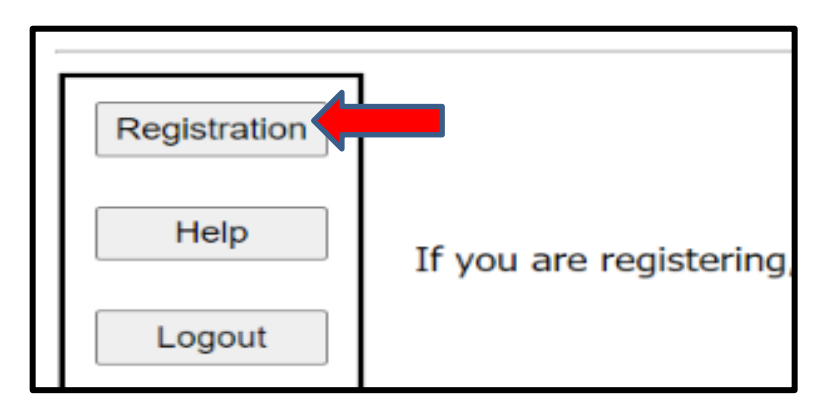

- 3. If this is the first time registering for M/L Regionals, you must click "Add My Chapter". The red arrow denotes the link for registering your chapter for the first time. You will then enter a username and password. PLEASE NOTE this is a different login than the one you use for the national membership database system UNLESS you choose to make them the same.
- 4. If you have already started your registration for M/L Regionals. You can simply type in your username and Password (yellow arrow) and then it will take you to your registration. PLEASE NOTE this is a different login than the one you use for the national membership database system UNLESS you choose to make them the same.

| If you have not registered this chapter for the conference before and do not have<br>a user name and password, click Add My Chapter to add your chapter. Otherwise, please |  |  |  |  |  |  |  |  |
|----------------------------------------------------------------------------------------------------|--|--|--|--|--|--|--|--|
| less in with the user ment and measured and the state of the state of                                                                                                    |  |  |  |  |  |  |  |  |
| log in with the user name and password you have ded when you registered.                                                                                                   |  |  |  |  |  |  |  |  |
| Please enter your username and password                                                                                                    |  |  |  |  |  |  |  |  |
| User Name                                                                                                    |  |  |  |  |  |  |  |  |
| Password                                                                                                    |  |  |  |  |  |  |  |  |
| Login                                                                                                    |  |  |  |  |  |  |  |  |

- 5. To add your chapter, put in all the required information (\*); also circled in Red below.
  - This screen is where you will create your username and password. It can be anything you want that you will remember.
  - Make sure you put your M/L chapter name in "School Name" area, especially if there are more than two chapters at your school or if there is a high school with the same name.

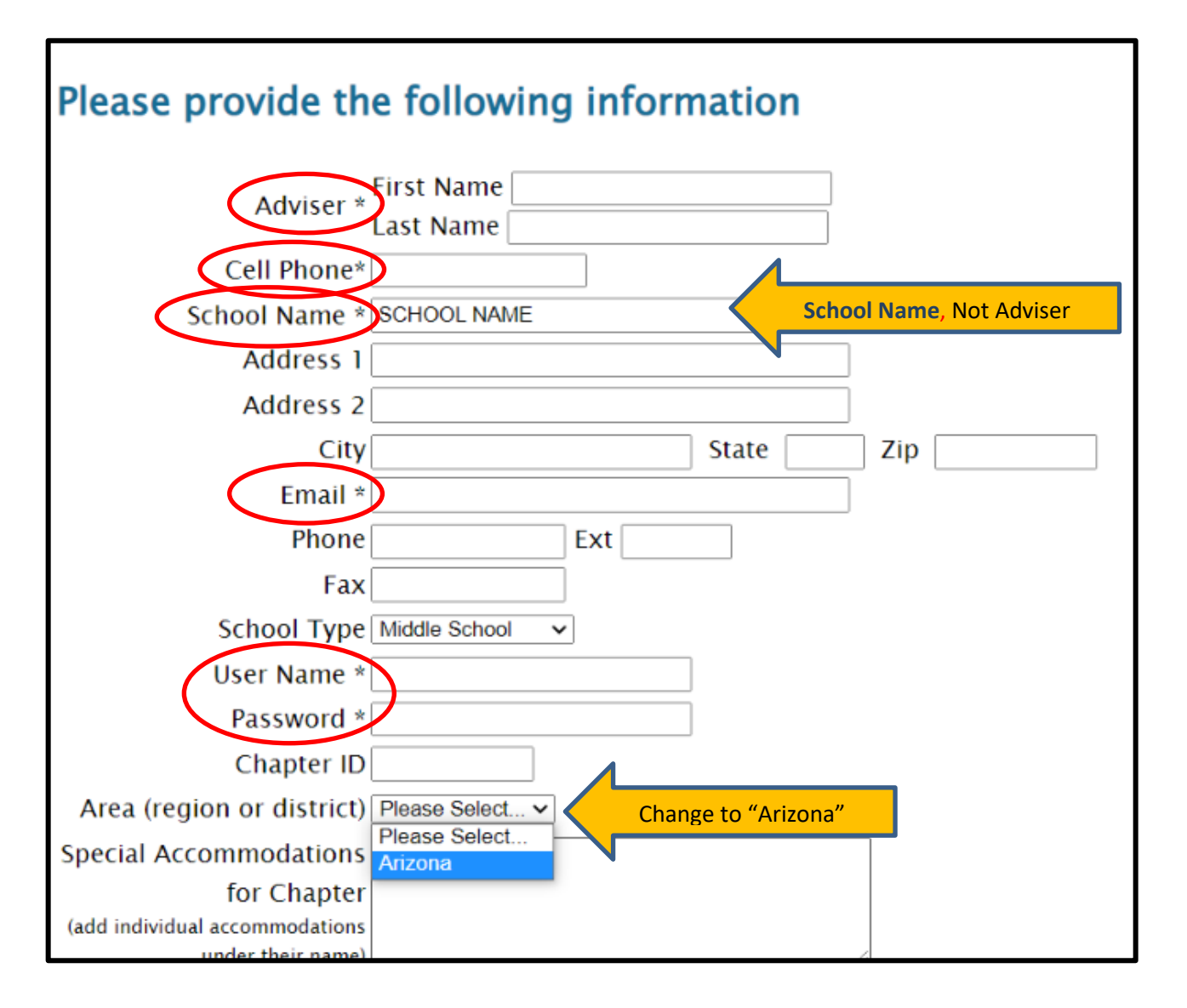

6. Your registration will come up for the adviser. **Then click "Add New Name" to put in all your students.** 

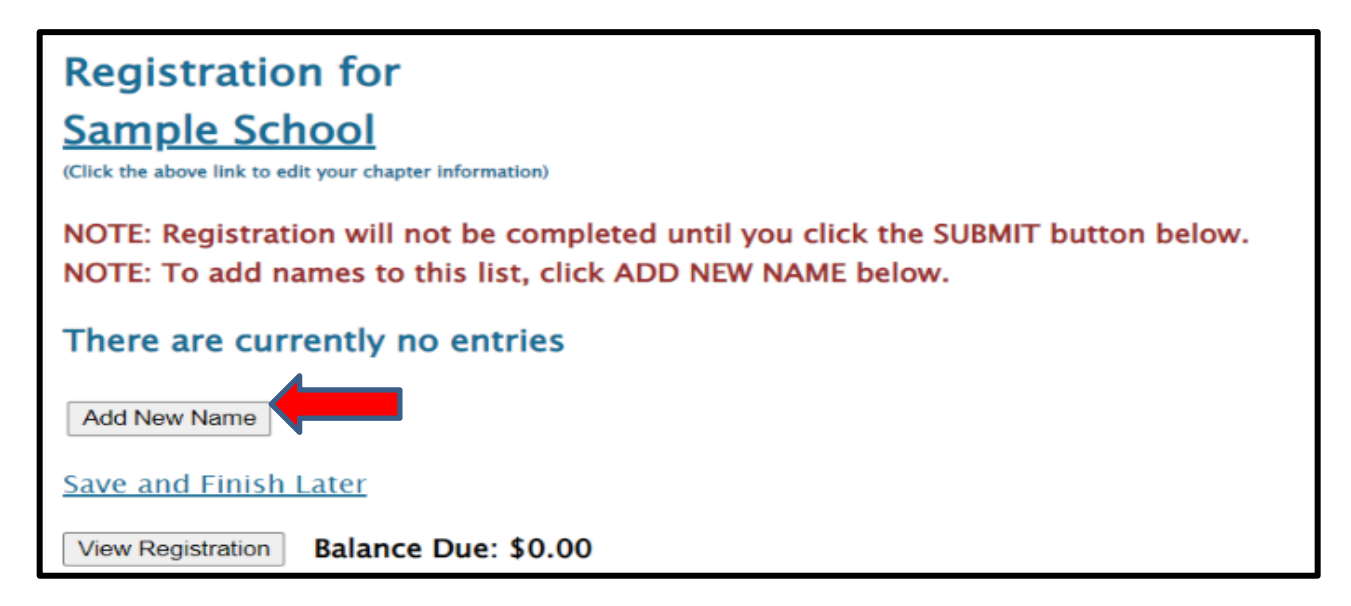

## 7. Put in all the information for each student.

- Spell names correctly (First and Last), as this is how we create name tags.
- Choose what type of participant they are by using the down arrow-Middle School Member, or Adviser
  - How you register the participant will be directly related to the fee.
- Make sure you put the correct grade for each competitor, but you don't need their email (only adviser's).
- List any special needs per competitor in this section.
- "Save" after each entry

| Sample School<br>(Click the above link to edit your chapter information) |                                  |  |  |  |  |  |  |  |  |  |
|--------------------------------------------------------------------------|----------------------------------|--|--|--|--|--|--|--|--|--|
| Add New Name                                                             |                                  |  |  |  |  |  |  |  |  |  |
| First Name*                                                              | MI Last*                         |  |  |  |  |  |  |  |  |  |
| Participant Type*                                                        | Please Select V                  |  |  |  |  |  |  |  |  |  |
| Grade                                                                    | Please Select V                  |  |  |  |  |  |  |  |  |  |
| Email                                                                    | (Required for Advisors, Adviser) |  |  |  |  |  |  |  |  |  |
| Phone                                                                    | (Required for Adviser)           |  |  |  |  |  |  |  |  |  |
| Special Needs                                                            | 1.                               |  |  |  |  |  |  |  |  |  |
| Save                                                                     |                                  |  |  |  |  |  |  |  |  |  |

- 8. For each competitor, scroll down and **select (red box)** which events each student will compete in.
  - Please remember each competitor can do up to 3 events for Regionals.
    - Each student can only compete in 2 performance events (either individual and/or team.
      - Examples of registration:
        - 3 tests
        - 1 test/1 individual performance/1 team
        - 1 test/2 individual performances
        - 1 test/2 teams
  - See <u>Middle Level Competitive Event List-Regionals</u> to see the full list of all the M/L Events.
    - Note, screen shot below does not show all the events offered.
  - Team Performances can have 1-3 team members
    - You MUST select a Team Captain (1 student) per each team when registering.
  - Keep the "Team #" at "1" unless adding another team, then that team would be "2" and so on.
  - You have NO event limits per chapter
    - You can enter as many students/teams per event, but you must follow the 3 events per student limit.
  - Repeat the process until you have registered each person, saving each time.

| Selec | Team Tea         |  | m<br>ain | n Event Name                           |   |    | Min<br>Entries | Max<br>Entries |     | Max #<br>of<br>Teams |
|-------|------------------|--|----------|----------------------------------------|---|----|----------------|----------------|-----|----------------------|
|       |                  |  | Fina     | ncial Literacy (FINLIT)                | 1 | 99 | )              |                |     |                      |
|       |                  |  | Inte     | rpersonal Communications (INTPCOM)     | 1 | 99 | )              |                |     |                      |
|       |                  |  | Lead     | dership (LEAD)                         | 1 | 99 | )              |                |     |                      |
|       |                  |  | Leai     | ning Strategies (LEARN)                | 1 | 99 | )              |                |     |                      |
|       |                  |  | Run      | ning an Effective Meeting (RUN)        | 1 | 99 | )              |                |     |                      |
|       | Team Performance |  |          |                                        |   |    |                |                |     |                      |
|       | 1                |  | Busi     | ness Ethics (BETHICS)                  | 1 | 3  | 2              | 5              |     |                      |
|       | 1                |  | Crit     | ical Thinking Skills (CRTG)            | 1 | 3  | 2              | 5              |     |                      |
|       | 1                |  | Exp      | loring Business Issues (EBI)           | 1 | 3  | 2              | 5 I            | New | ML Event             |
|       | 1                |  | Mar      | keting Mix Challenge (MMC)             | 1 | 3  | 2              | 5              |     |                      |
|       | 1                |  | ML       | MULTIMEDIA & WEBSITE DEVELOPMENT (MWD) | 1 | 3  | 2              | 5              |     |                      |
|       | 1                |  | Vide     | o Game Challenge (VGV)                 | 1 | 3  | 2              | 5              |     |                      |

- 9. After you check the accuracy of all your students, then you can submit your registration.
  - Click "Save & Finish Later" while you are working on your registration; however, once you are done you can hit "Submit".
    - You can "Submit" Multiple times.
      - RECOMMENDATION: Hit "Submit" every time you make changes to make sure your Registration is the most accurate.
    - A Quote will be generated for you as you hit "Submit", but you will not receive an invoice until after Registration has closed.
  - You can make changes any time during registration opening, but a "Final" submit should be made by the 1/05/24 deadline.

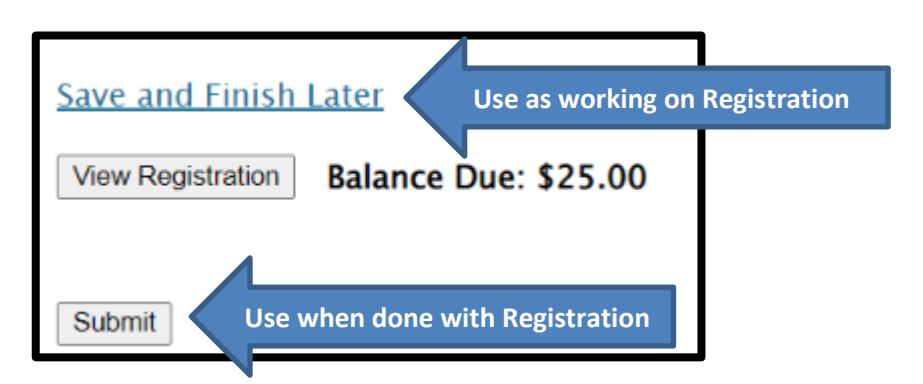

FINAL REGISTRATION MUST BE SUBMITTED BY MONDAY, JAN. 6, 2025, BY 5:00 PM.

Note, you can make changes to registration even after you have submitted up until the Registration closes @ 5:00 pm on 1/06/25.

- If you have students who you know did not submit their pre-submission item(s), please go in and edit their registration to reflect what they are competing in at Regionals.
  - By each adviser cleaning up their registration, it helps with getting the results done faster in headquarters because then we know we are not missing a student's event.
  - o It also helps get the schedules out faster before Regionals.
  - The adviser's help with making sure students are registered correctly, is appreciated. ③

If you have any questions regarding registration, contact Competitive Event Coordinator, Seth Filo @<u>seth.filo@azfbla.org</u> or 480-685-0798 or FBLA State Adviser, Missey Goodman @<u>missey.boucher-goodman@azed.gov</u> or 602-364-2339.